# Inhaltsverzeichnis

- <u>1 Achtung!!!</u>
- 2 Notiz-Notifikationen einstellen
  - 2.1 Beschreibung der Notifikationsoptionen
  - 2.2 Empfehlung: Minimale Notifikationsoptionen
- <u>3 Suchbegriffe</u>

#### Achtung!!!

1. Die Benachrichtigungen können nur für Benutzer abgestellt werden. Bei einer Rolle wird verlangt, dass die Benachrichtigungen eingeschaltet werden.

### Notiz-Notifikationen einstellen

Jetzt Video anschauen, Notifikationen im Ticket einstellen

- 1. Gehe zu: https://www.servicechampion.com
- 2. Benutzerdaten eingeben und auf [Anmelden] klicken
- 3. In der Menüleiste auf [Ticketing] klicken (oben rechts)
- 4. In der Mitte oben auf [Konto] klicken
- 5. In der Mitte oben auf [Einstellungen ändern] klicken

Nun kann man die gewünschten Notifikationseinstellungen vornehmen.

### Beschreibung der Notifikationsoptionen

Notifikationen werden einem nur dann zugesandt, wenn es sich um ein Ticket handelt welches einem selbst zugewiesen ist. Eigene Änderungen an dem Ticket lösen hierzu keine Notifikationen aus --> Die Ausnahme hierzu, sind Notifikationen zu einer Rolle.

Anfolgend die Notifikationsoptionen:

#### Versendet eine E-Mail Notifikation wenn:

| E-Mail bei neuem Ticket                                                                | ein neues Ticket erstellt wird.                                                                                                 |
|----------------------------------------------------------------------------------------|----------------------------------------------------------------------------------------------------|
| E-Mail bei Zuweisung                                                                   | ein Ticket einem zugewiesen wird.                                                                                               |
| E-Mail bei Rückmeldung                                                                 | ein Ticket auf Status "Rückmeldung" gestellt wird.                                                                              |
| E-Mail bei Erledigung                                                                  | ein Ticket auf Status "Erledigt" gestellt wird.                                                                                 |
| E-Mail bei Schließen                                                                   | ein Ticket auf Status "Geschlossen" gestellt wird.                                                                              |
| E-Mail bei Wiedereröffnung                                                             | ein geschlossenes Ticket wiedereröffnet wird.                                                                                   |
| E-Mail bei Ticketergänzung                                                             | eine Ergänzung am Ticket vorgenommen wird.                                                                                      |
| E-Mail bei Statuswechsel                                                               | der Status im Ticket gewechselt wird.                                                                                           |
| E-Mail bei Prioritätswechsel                                                           | die Priorität im Ticket gewechselt wird.                                                                                        |
| E-Mail bei Ticketergänzung<br>E-Mail bei Statuswechsel<br>E-Mail bei Prioritätswechsel | eine Ergänzung am Ticket vorgenommen wird.<br>der Status im Ticket gewechselt wird.<br>die Priorität im Ticket gewechselt wird. |

### **Empfehlung: Minimale Notifikationsoptionen**

| Kontoeinstellungen            | [Konto] [Einstellungen ändern ] [Spaten verwaten ] [Drag and Drop File Upload (Java Applet)<br>Präferenzen ] [Drag and Drop File Upload Präferenzen ] [E-Mail Notes Präferenzen ] |  |
|-------------------------------|----------------------------------------------------------------------------------------------------|--|
| Standard-Projekt              | Alle Projekte                                                                                                    |  |
| Seitenaktualisierung alle     | 10 Minuten                                                                                                    |  |
| Verzögerung für Weiterleitung | 0 Sekunden                                                                                                    |  |
| Notiz Sortierreihenfolge      | O Aufsteigend   Absteigend                                                                                                    |  |
| E-Mail bei neuem Ticket       | mit mindestens Schweregrad alle                                                                                                    |  |
| E-Mail bei Zuweisung          | I mit mindestens Schweregrad alle                                                                                                    |  |
| E-Mail bei Rückmeldung        | I mit mindestens Schweregrad alle                                                                                                    |  |
| E-Mail bei Erledigung         | mit mindestens Schweregrad alle                                                                                                    |  |
| E-Mail bei Schließen          | mit mindestens Schweregrad alle                                                                                                    |  |
| E-Mail bei Wiedereröffnung    | I mit mindestens Schweregrad alle                                                                                                    |  |
| E-Mail bei Ticketergänzung    | I mit mindestens Schweregrad alle                                                                                                    |  |
| E-Mail bei Statuswechsel      | mit mindestens Schweregrad alle                                                                                                    |  |
| E-Mail bei Prioritätswechsel  | mit mindestens Schweregrad alle                                                                                                    |  |
| E-Mail Notiz Limit            | 5                                                                                                    |  |
| Zeitzone                      | Berlin                                                                                                    |  |
| Sprache                       | german                                                                                                    |  |
| Einstellungen aktualisieren   |                                                                                                    |  |

## Suchbegriffe

Email, E-Mail, e mail, avisierung, notification, warnung, information per email, notifizierung, avisieren, Einstellungen, Tickets, Issues, Notifikation